# National Ground-Water Monitoring Network Tip Sheet on creating shapefiles of Network Sites and Recent WL

#### **Introduction**

GIS layers in multiple formats of sites and the most-recent water level percentiles can be found on the <u>Geoserver</u> page.

#### **Download shapefile of NGWMN Sites**

Go to URL at:

<u>https://cida.usgs.gov/ngwmn-</u> geoserver/ngwmn/ows?service=WFS&version=1.0.0&request=GetFeature&typeName=ngwmn %3AVW\_GWDP\_GEOSERVER&outputFormat=SHAPE-ZIP

Save in Downloads folder as 'NGWMN\_Shapefile.zip'.

Navigate to Downloads folder and right-click on 'NGWMN\_Shapefile.zip'. Select 'Extract All'. Use default folder name. Shapefile will be in new folder with the name 'VW\_GWDP\_GEOSERVER'.

Use ArcCatalog to rename shapefile 'VW\_GWDP\_GEOSERVER' to 'NGWMN\_Network'.

#### Download shapefile with the Latest Water-Level Percentile

Go to URL at:

<u>https://cida.usgs.gov/ngwmn-</u> <u>geoserver/ngwmn/ows?service=WFS&version=1.0.0&request=GetFeature&typeName=ngwmn</u> %3ALatest WL Percentile&outputFormat=SHAPE-ZIP

Save in Downloads folder as 'Latest\_WL\_Percentile.zip'.

Navigate to Downloads folder and right-click on 'Latest\_WL\_Percentile.zip'. Select 'Extract All'. Use default folder name. Shapefile will be in new folder with the name 'Latest\_WL\_Percentile'. Use ArcCatalog to rename shapefile, if desired.

In order to categorize by Percentile, you need to add a new field to the shapefile using ArcCatalog that is type 'Double'. Open the table in ArcMap and calculate the new field to be = CDBL( [LATEST\_PCT])

#### **Download shapefile of Principal aquifers**

Go to URL at:

https://cida.usgs.gov/ngwmngeoserver/ngwmn/ows?service=WFS&version=1.0.0&request=GetFeature&typeName=ngwmn %3Aaquifrp025&outputFormat=SHAPE-ZIP

Save in Downloads folder as 'aquifrp025.zip'.

Navigate to Downloads folder and right-click on 'aquifrp025.zip'. Select 'Extract All'. Use default folder name. Shapefile will be in new folder with the name 'aquiferp025'. Use ArcCatalog to rename shapefile, if desired.

### Download shapefile of Alluvial and Glacial aquifers

### Go to URL at:

<u>https://cida.usgs.gov/ngwmn-</u> <u>geoserver/ngwmn/ows?service=WFS&version=1.0.0&request=GetFeature&typeName=ngwmn</u> %3AALLUVIAL\_AND\_GLACIAL&outputFormat=SHAPE-ZIP

Save in Downloads folder as 'ALLUVIAL\_AND\_GLACIAL.zip'.

Navigate to Downloads folder and right-click on 'ALLUVIAL\_AND\_GLACIAL.zip. Select 'Extract All'. Use default folder name. Shapefile will be in new folder with the name 'ALLUVIAL\_AND\_GLACIAL'. Use ArcCatalog to rename shapefile, if desired.

### URL's to get all sites in Shapefiles

<u>Shapefile of Sites</u> <u>Latest Water-Level Percentile</u> <u>Principal Aquifers</u> Alluvial and Glacial Aquifers

### **Reference**

Other spatial data in a variety of formats is available at:

<u>https://cida.usgs.gov/ngwmn-</u>

geoserver/web/wicket/bookmarkable/org.geoserver.web.demo.MapPreviewPage?4&filter=fals

## <u>e</u>

Note that this page allows you to download a preview of the sites (only the first 50). To get all sites you will have to alter the URL you select and remove '&maxFeatures=50' from the URL.